将个性化进行到底VB中打造个性进度条 PDF转换可能丢失图 片或格式,建议阅读原文

https://www.100test.com/kao\_ti2020/252/2021\_2022\_E5\_B0\_86\_E 4\_B8\_AA\_E6\_80\_A7\_E5\_c97\_252615.htm 简介 VB的第三方控 件ccrpProgressBar是一个进度条的控件,可以有多种形态供选 择。比起VB 中自带的进度条控件ProgressBar更有个性。 使用 实例:用ccrpProgressBar制作各式各样的进度条在VB中自带了 一个进度条控件ProgressBar,但功能简单。我向大家推荐一 个VB的第三方进度条控件ccrpProgressBar。该控件功能强大, 有多种形态供选择,而且只需要简单的设置控件的属性就能 实现,非常的好用。下面通过一个例子向大家介绍该控件的用 法。(1)加载控件启动Visual Basic 6.0,创建一个工程并保 存为"工程1.VBp",同时产生一个名为"Form1"的窗口。在工具 箱的空白处单击鼠标右键,从弹出的快捷菜单中启动"部件" 窗口,如图1所示。点击"浏览"按钮,从存放ccrpProgressBar 控件的文件夹中找到ccrpprg.ocx文件。 点击"应用" 后ccrpProgressBar控件就添加到工具箱中。(2)设计窗体和 控件向窗体中添加9个ccrpProgressBar控件和一个Timer控件。 Timer控件属性页的设置如图4所示。Interval的值设置为100, 与ccrpProgressBar控件的默认值一致。Enabled设置为False。 (3) ccrpProgressBar控件的主要属性 Max:最大值。默认100。 Min:最小值。默认0。 Value:进度条的当前值。 Alignment:显 示表示进度的文字的位置。分别为vbCenter(中间) , vbLeftJustify(左边), VBRightJustify(右边)。 Appearance :进度条的3种外观。分别为prgFlat(平面), prg3D(立体

) prg3Draised (立体凸起)。 BackColor:进度条的背景色。

FillColor:进度条的颜色。ForeColor:表示进度文字的字体 颜色。Picture:进度条可用图片表示进度,从这里选择需要 的图片。Shape:进度条的形状。有prgRectangle(默认)

,prgEllipse和prgRoundedRect三种。Smooth:是否平滑显示 进度。True为平滑显示进度。Vertical:是否垂直显示进度条 。True为垂直显示。Style:进度条的风格。当选ChkGraphical 时为用图片表示进度。AutoCaption:表示进度的"文字提示" 所采用的表现形式。CcrpPercentage为百分比的形式

, ccrpValueOfMax为类似 1 of 100 的表现形式。Value为数字的 表现形式。(4)本例中ccrpProgressBar控件属性的具体设置 本例中共使用了9个ccrpProgressBar控件,每个ccrpProgressBar 控件的具体设置如下: 1. CcrpProgressBar1:保持属性各项不 变。 2. CcrpProgressBar2: Appearance的值设置为prg3D(表示 用立体外观)。 3. CcrpProgressBar3: Appearance的值设置 为prg3Draised(立体凸起),AutoCaption设为ccrpPercentage (百分比的形式表示进度),Alignment设为VBLeftJustify(表 示进度的文字靠左)。 4. CcrpProgressBar4: BorderStyle设置 为ccrpFixedSingle,AutoCaption设为ccrpPercentage(百分比的 形式表示进度),Alignment设置为VBCenter(表示进度的文 字在中间) 5. CcrpProgressBar5: Style设置为chkGraphical(用 图片来表示进度)。单击"Picture"属性,选择你准备好的图片 。同样,AutoCaption也设为百分比的形式表示进度,不过这 次Alignment的值设置为VBRightJustify(进度文字靠右)。 6. CcrpProgressBar6:Shape设置为prgEllipse(椭圆型)

,AutoCaption设为ccrpValueOfMax(文字以类似1 of 100 的表 现形式)7.CcrpProgressBar7:Shape设置为prgRoundedRect( 圆角矩形),AutoCaption设为ccrpValue(数字形式)。8. CcrpProgressBar8:Vertical设置为True,表示垂直显示进度条

。Smooth设置为True,表示平滑显示进度。9. CcrpProgressBar9: Vertical属性同8的设置,不过这回给它加上 百分比显示, AutoCaption设为ccrpPercentage。 然后再分别调 整好9个CcrpProgressBar控件的FillColor和ForeColor属性,搭 配好颜色。使界面更协调。(5)编写代码 设置好控件的属 性后,在程序中加入以下代码,完成进度条的功能。 Dim i As Integer Private Sub Form\_Load() Timer1.Enabled = True 2个垂 直显示的进度条的位置 With ccrpProgressBar8 .Left = 5280 .Top = 360 .Height = 3800 .Width = 396 End With With ccrpProgressBar9.Left = 6200.Top = 360.Height = 3800.Width = 396 End With End Sub Private Sub Timer1\_Timer() If i = 100 Then End End If ccrpProgressBar1.Value = i ccrpProgressBar2.Value = i ccrpProgressBar3.Value = i ccrpProgressBar4.Value = i ccrpProgressBar5.Value = i ccrpProgressBar6.Value = i ccrpProgressBar7.Value = i ccrpProgressBar8.Value = i ccrpProgressBar9.Value = i i = i 1 变量i自增 End Sub 100Test 下载 频道开通,各类考试题目直接下载。详细请访问 www.100test.com